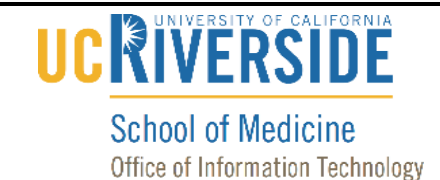

#### Knowledge Base

### **Remove Exchange Account from Outlook for Android**

#### **Purpose & Overview:**

This document will outline the process of removing an Exchange account from Outlook for Android

#### **Support Info:**

#### **Remove Your Previous MEDSCH Account**

- 1. If you have previously installed your MEDSCH account in Outlook, you will need to remove it.
- 2. Press on the Outlook icon on your device.

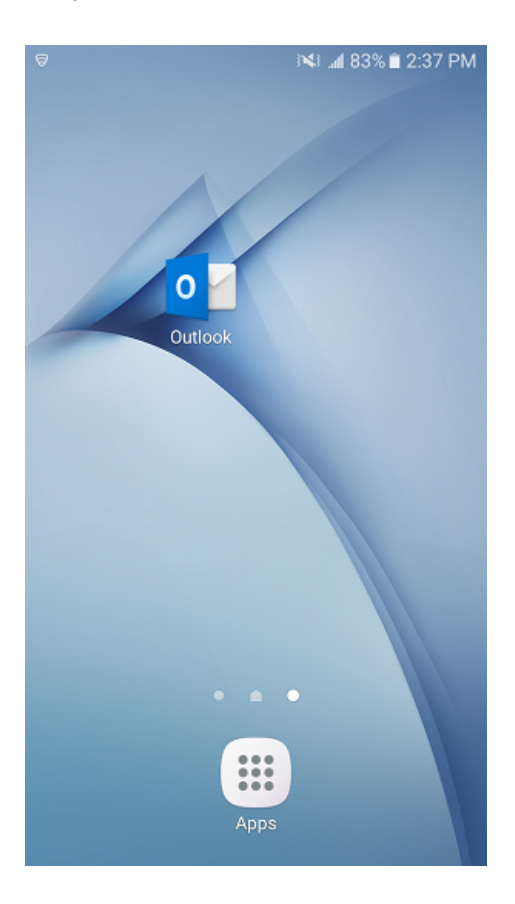

# 

**School of Medicine** 

Office of Information Technology

## Knowledge Base

3. Press on the three horizontal bars on the top left.

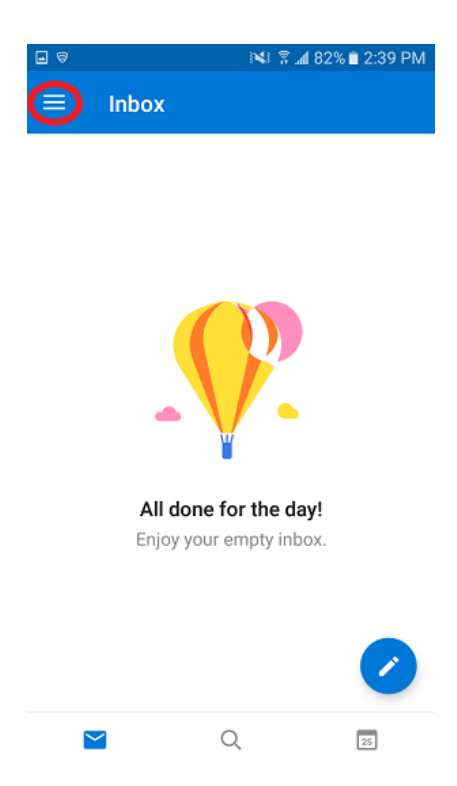

4. Press on the gear icon on the bottom left.

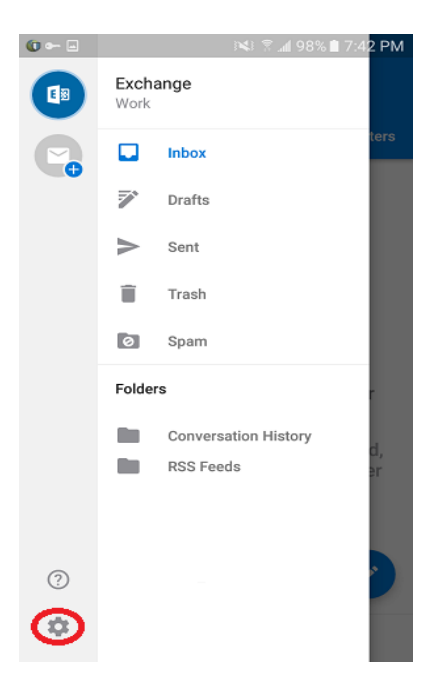

## 

#### School of Medicine Office of Information Technology

## Knowledge Base

5. Press on your account name.

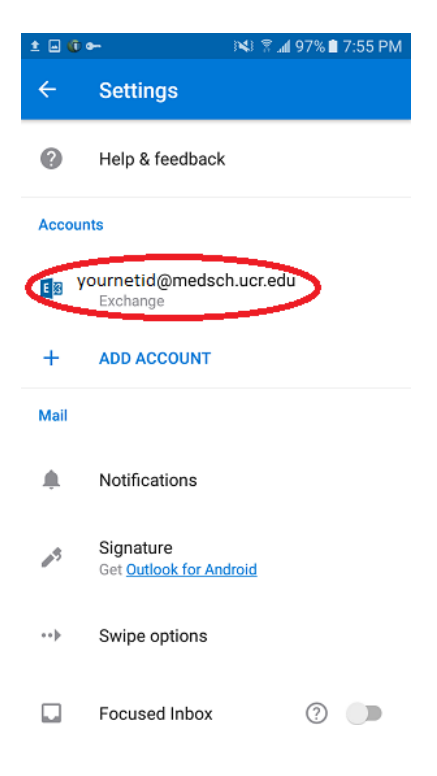

6. Press on "Delete Account".

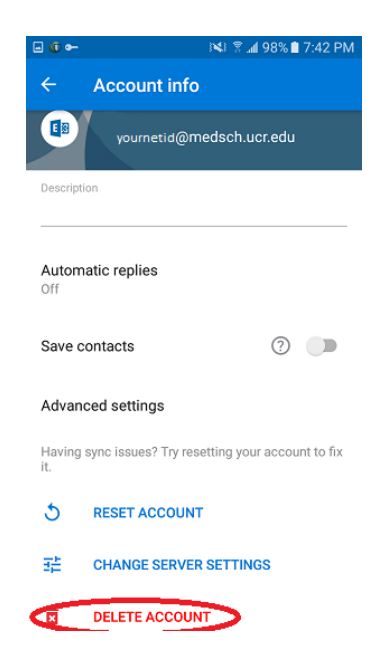

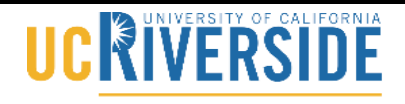

School of Medicine

Office of Information Technology

## Knowledge Base

7. Select "Delete from this device" and press on "DELETE" to confirm the deletion of the account.

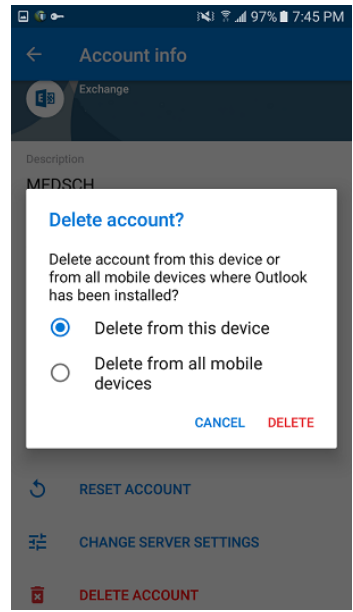

8. Your account has now been deleted from your device.